## Profil Konsultan Moka

Universitas Prasetiya Mulya - Bisnis

2018 - 2020| Sales Executive - Moka2020 - Sekarang| City Operations Lead - Moka

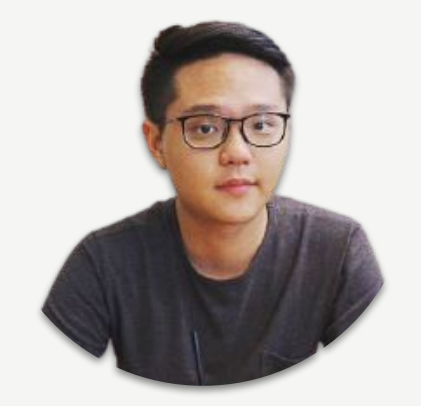

#### Samuel Gitoharsono City Operations Lead - Moka

# Materi

# Goal

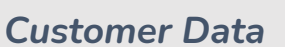

Loyalty Program

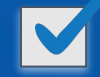

Tips Mengumpulkan Data Customer

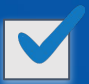

Tips Menggunakan Data dan Feedback Customer untuk kepentingan bisnis

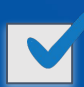

Benefit Loyalty Program untuk meningkatkan penjualan

### Mengoptimalkan Omzet dengan 2 cara berikut:

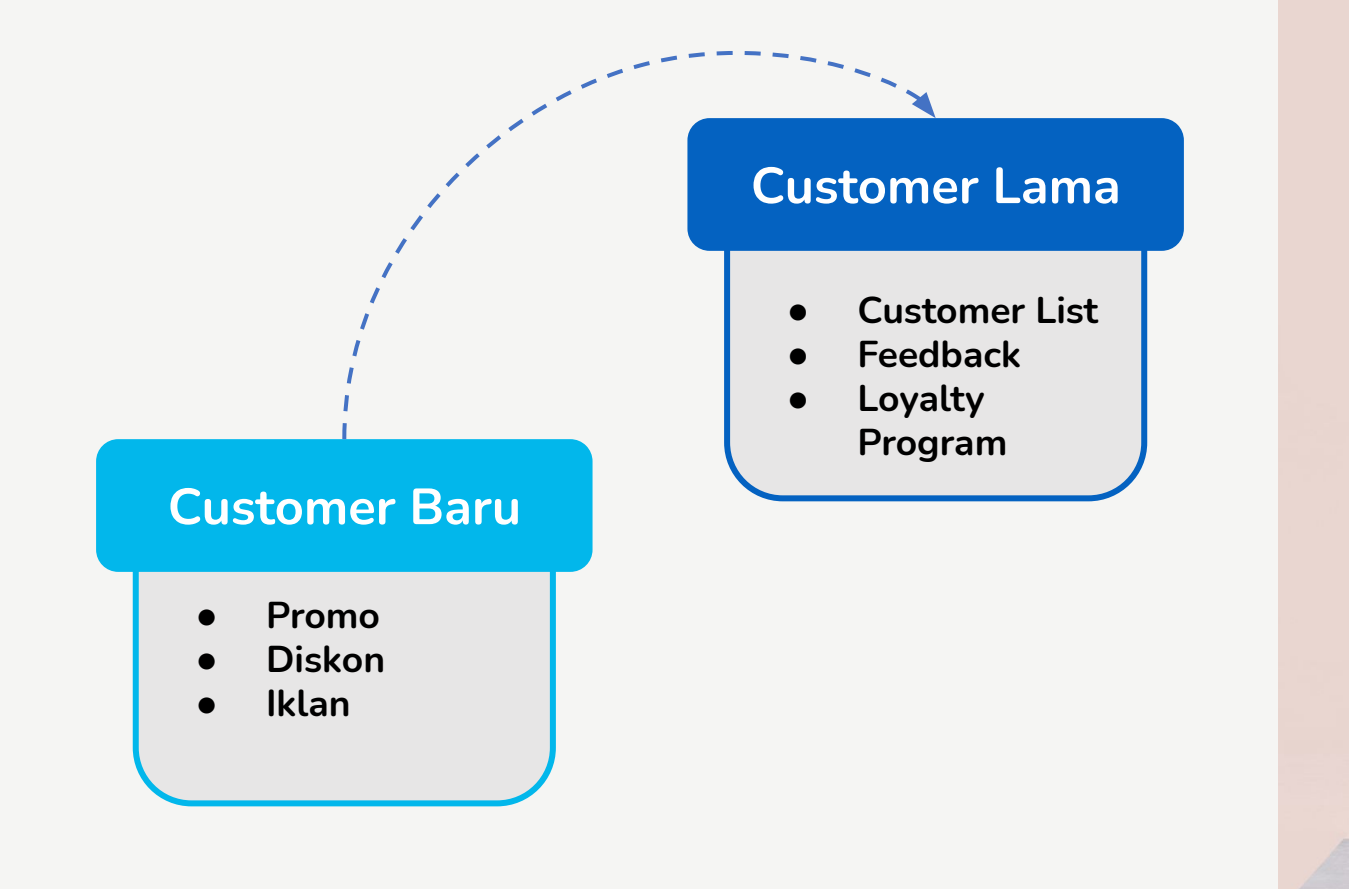

мока

### Pentingnya Memiliki Data Customer

- Ketahui profil customer Anda
- Tak kenal maka tak sayang
- Kenali customer kalian lebih dalam dari 4
   tipe data yang bisa dilihat dari Customer List di moka
- Komunikasi yang sesuai dengan target profil customer Anda akan membangun relasi yang yang kuat agar customer Anda tetap loyal terhadap bisnis Anda

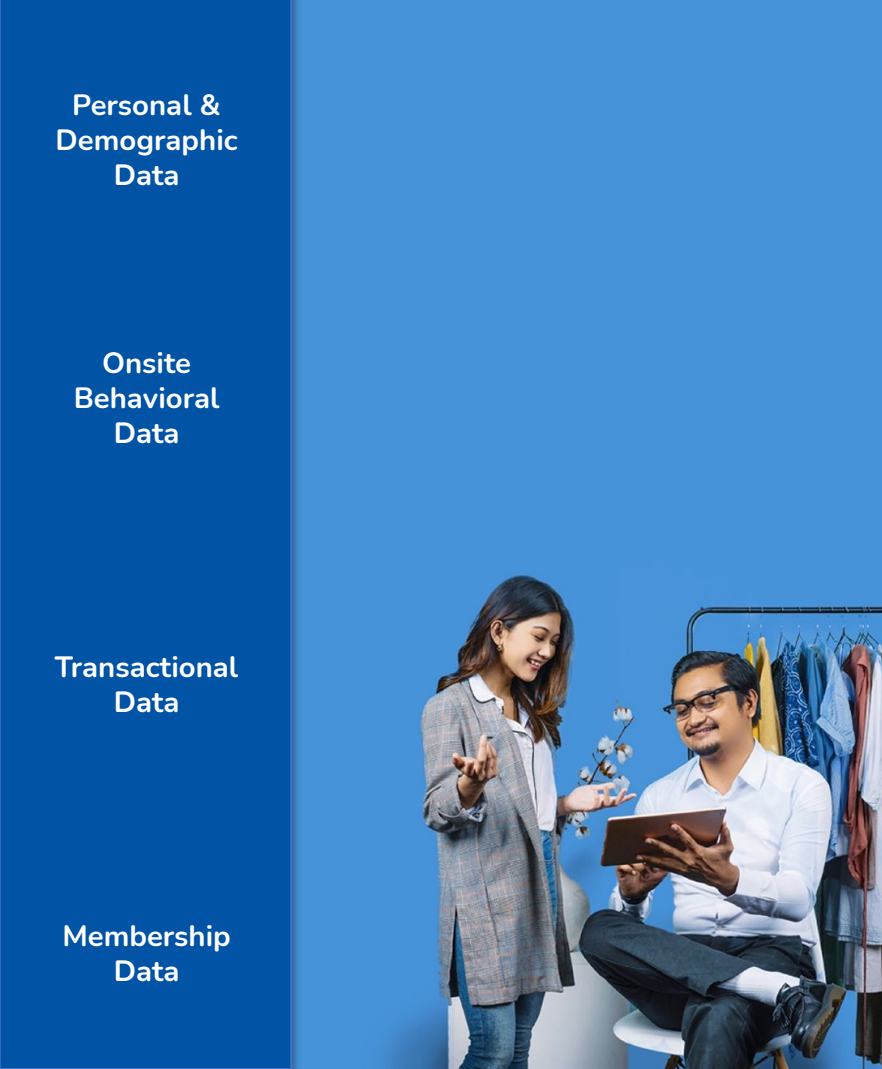

Personal & Demographic Data

> Onsite Behaviora Data

|    | A               | В                | С             | D          | E      | F         | G    | н     | 1        |
|----|-----------------|------------------|---------------|------------|--------|-----------|------|-------|----------|
| 1  | Name            | Email            | Phone         | Birthday   | Sex    | Address   | City | State | Zip Code |
| 12 | abcdefghijk     |                  | +62819625313  | 25-11-2005 |        |           |      |       |          |
| 13 | Aci             |                  | +628217963336 | 69         |        |           |      |       |          |
| 14 | adad            | test@test.com    | +628210914918 | 3240       |        |           |      |       |          |
| 15 | adam            | janji@hotmail.co | +628523698522 | 03-01-1980 | male   |           |      |       |          |
| 16 | adam            |                  | +628128273823 | 308        |        |           |      |       |          |
| 17 | adi             |                  | +628214523336 | 66         |        |           |      |       |          |
| 18 | adi             |                  | +628125622365 | 5          |        |           |      |       |          |
| 19 | adi             |                  | +62812365547  |            | female |           |      |       |          |
| 20 | adinata         | adhinata@gmail   | +628389285812 | 27         |        |           |      |       |          |
| 21 | Adinda Kurniawa | abc12@mailinat   | +62800000002  | 02-12-1980 | female | alammat 1 |      |       |          |
| 22 | Adun Birawan    | add@mailinator.  | +62800000007  | 01-10-1980 | male   |           |      |       |          |

Transactional Data

Membership Data

#### Blast Komunikasi

Segmentasi komunikasi, contoh:

- Promo untuk lokasi tertentu
- Promo dengan gender tertentu
- Promo dengan umur tertentu

| Personal &<br>Demographic<br>Data | Zip Code |
|-----------------------------------|----------|
| Onsite<br>Behavioral<br>Data      |          |
|                                   |          |

Transactional Data

Membership Data

| 1    | J              | К                                                                                                    | L                 |
|------|----------------|----------------------------------------------------------------------------------------------------|-------------------|
| Code | Customer Since | Last Visit                                                                                                    | Total # of orders |
|      | 25-11-2020     | 21-01-2021                                                                                                    | 2                 |
|      | 09-03-2021     | 15-04-2021                                                                                                    | 1                 |
|      | 15-05-2020     | 02-07-2020                                                                                                    | 3                 |
|      | 06-03-2019     | 22-11-2019                                                                                                    | 27                |
|      | 13-05-2020     | 13-05-2020                                                                                                    | 1                 |
|      | 09-04-2019     | 09-04-2019                                                                                                    | 1                 |
|      | 10-04-2019     | 10-04-2019                                                                                                    | 2                 |
|      | 16-04-2019     | 16-04-2019                                                                                                    | 2                 |
|      | 04-12-2019     | 10-12-2019                                                                                                    | 3                 |
|      | 16-10-2018     | 02-04-2019                                                                                                    | 7                 |
|      | 16-10-2018     | 14-12-2018                                                                                                    | 8                 |
|      | 28-07-2021     | 30-08-2021                                                                                                    | 1                 |
|      | 16-10-2018     | 14-02-2019                                                                                                    | 4                 |
|      | 16-10-2018     |                                                                                                    | 0                 |
|      |                | A REAL PROPERTY AND A REAL PROPERTY AND A REAL | 20 C              |

### Blast Komunikasi

Segmentasi komunikasi, contoh:

- Menyapa pelanggan yang sudah lama tidak datang kembali
- Reminder anniversary berlangganan, tahun ke-1, tahun ke-5, dst

| L                 | М              | N               | 0               | P              |
|-------------------|----------------|-----------------|-----------------|----------------|
| Total # of orders | Amount This Mo | Amount This Yea | Amount Lifetime | Amount Average |
| 2                 |                | 315600          | 330600          | 165300         |
| 1                 |                | 990000          | 990000          | 990000         |
| 3                 |                |                 | 57737.5         | 19245.83333    |
| 27                |                |                 | 4879113.25      | 180707.8981    |
| 1                 |                |                 | 43000           | 43000          |
| 1                 |                |                 | 130000          | 130000         |
| 2                 |                |                 | 310000          | 155000         |
| 2                 |                |                 | 423000          | 211500         |
| 3                 |                |                 | 55000           | 18333.33333    |

Blast Komunikasi

Segmentasi komunikasi, contoh:

- Memberikan apresiasi terhadap pelanggan yang paling banyak melakukan transaksi, dari total order / bulan ini / tahun ini / lifetime
- Menyapa pelanggan yang belum datang kembali di bulan ini / tahun ini
- Mengetahui berapa rata-rata transaksi spesifik terhadap segmentasi lain

Personal & Demographic Data

> Onsite Behavioral Data

Transactional Data

Membership Data

Personal & Demographic Data

> Onsite Behavioral Data

Transactional Data

Membership Data

| Q            | R                | S             | Т               |
|--------------|------------------|---------------|-----------------|
| Member Since | Current Point Ba | Reward Redeem | Member Spending |
| 15-12-2020   | 71               |               | 330600          |
| 13-05-2020   | 8                |               | 43000           |
|              |                  |               |                 |
|              |                  |               |                 |

### Blast Komunikasi

Segmentasi komunikasi, contoh:

- Mengingatkan poin yang dimiliki oleh pelanggan
- Melihat siapa yang paling rajin menukarkan poin
- Digabungkan dengan segmentasi lain, seperti mengingatkan poin kepada pelanggan yang belum datang lagi bulan ini, agar bisa datang kembali

## Pastikan Anda Selalu Melakukan Hal Berikut:

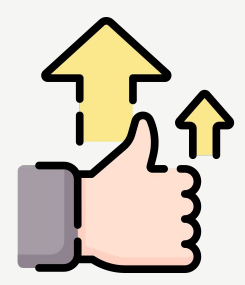

Memasukkan data customer

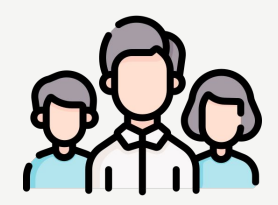

Lengkapi data customer

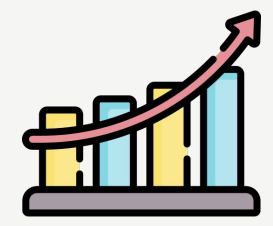

Analisis data customer Anda

### Cara Mengekspor Data Customer dalam Bentuk Excel

| Piliha | n ini berguna jika Anda sudah memiliki database pelang                                       |                             | ٩                        |                     |
|--------|----------------------------------------------------------------------------------------------|-----------------------------|--------------------------|---------------------|
| 1.     | Login ke backoffice Moka.                                                                    | 3.233<br>NON-LOYALTY MEMBER | R                        | 3<br>LOYALTY MEMBER |
| 2.     | Pilih menu CUSTOMERS.                                                                        | Name                        | Customer Since           | Member Since        |
| 3.     | Tekan Customers List.                                                                        | A                           | 03-07-2019               |                     |
| 4.     | Klik Import/Export, lalu pilih Import Customer.                                              | aaa<br>Aaron Sirawman       | 19-07-2019<br>06-02-2020 |                     |
| 5.     | Tekan Download Our Template.                                                                 | Adam Light<br>Adilya Gaurav | 06-02-2020<br>06-02-2020 |                     |
| 6.     | Buka file tersebut dengan Microsoft Excel dan ikuti lang                                     | kan                         | 06-02-2020               |                     |
| 7.     | berikut untuk mengisi format data customer<br>Simpan <i>file</i> tersebut dalam format .csv. | Aimee Reiph                 | 06-02-2020               |                     |
|        |                                                                                              |                             |                          |                     |

8. Ulangi langkah 1-4, masukkan file Anda dengan klik kotak ini, lalu tekan Upload.

**Catatan**: Mengimpor pelanggan hanya akan menambah akun pelanggan yang baru. Pelanggan yang sudah ada dalam database Moka, namun tidak terdapat di file CSV tidak akan terhapus. Import / Expor

Lifetime Spending Rp. 72.000 Rp. 0 Rp. 0 Rp. 0 Rp. 0 Rp. 0 Rp. 0 Rp. 0 Rp. 0 Rp. 0

2 REWARDS REDEEMED

Points

## Mengganti format CSV Excel - Windows

- 1. Buka menu Control Panel pada PC/laptop Anda.
- 2. Klik menu Language & Region.
- 3. Ganti format region menjadi English (United States).
- 4. Ganti format short date menjadi dd-MMM-yy.
- 5. Klik Apply dan OK.
- 6. Lakukan kembali proses *export* melalui Backoffice.
- Setelah dilakukan penyesuaian format region menjadi United States, data pada Excel akan kembali sesuai format standar.

| A B C D E F G                                                                  | н                        | J K                   | L           | м           | N           | 0          | Р         | Q        | R         | S          | Т          | U 🔺     |
|--------------------------------------------------------------------------------|--------------------------|-----------------------|-------------|-------------|-------------|------------|-----------|----------|-----------|------------|------------|---------|
| 1 Name, Email, Phone, Birthday, Gender, Address, City, State, Zip Code, Custon | ner Since,Last Visit,T   | Fotal # of orders,Amo | unt This Mo | nth,Amou    | nt This Yea | ir,Amount  | Lifetime, | mount Av | erage,Men | nber Since | Current Po | vint Ba |
| 2 A,a@gmaio.com,+628128 ,,,,,,26-12-2017,,0,0,0,0,0,0,0,0,0                    |                          |                       |             |             |             |            |           |          |           |            |            |         |
| 3 ab,as@gmail.com,+628123456789,13-12-1985,male,,,,,13-12-2017,25-12-20        | 017,5,562000,562000      | ,562000,112400,,0,0,0 |             |             |             |            |           |          |           |            |            |         |
| 4 Ab,ab@gmail.com,+6287                                                        |                          |                       |             |             |             |            |           |          |           |            |            |         |
| 5 Abba,elmo.tuwaidan93@gmail.com,,12-09-2017,male,,,,,09-11-2017,19-1          | 2-2017,7,4988500,58      | 91390,5891390,84162   | .142857142  | 8,,0,0,0    |             |            |           |          |           |            |            |         |
| 6 abc,abc@imap.com,+62812 male,meruya ilir,jakarta,indonesia,                  | ,04-10-2017,26-12-20     | 017,13,1590166.5,2020 | 216.5,2020  | 216.5,1554  | 01.2692307  | 6922,,0,0, | )         |          |           |            |            |         |
| 7 Achmad,tes@gmail.com,+6285 0,02-02-1980,male,,,,,07-11-2017,                 | 07-11-2017,3,0,3283      | 00,328300,109433.333  | 33333333,,0 | ,0,0        |             |            |           |          |           |            |            |         |
| 8 Adiyat bikin cust sendiri dong huu,adiyatajakaliya@gmail.com,+62800000       | 00000,,,,,,24-05-2017    | 7,24-11-2017,22,0,626 | 831.96,626  | 4831.96,28  | 4765.08909  | 09091,,0,0 | ,0        |          |           |            |            |         |
| 9 Aelmo,asd@gmail.com,+628<br>.11-01-1992,male,,,,,08-12-2017,1                | 4-12-2017,3,170846.      | 5,170846.5,170846.5,5 | 6948.83333  | 3333336,14  | -12-2017,0  | ,0,55000   |           |          |           |            |            |         |
| 10 Amelia,amei@gmail.com,+6285246397,22-01-1980,female,meruya ilir,jak         | arta, indonesia, ,01-1   | 10-2017,06-12-2017,8, | 8000,19090  | 00,190900   | 0,238625,,0 | 0,0,0      |           |          |           |            |            |         |
| 11 Andik,,+628 ,,male,,,,20-11-2017,20-11-2017,1,0,132825,132825               | 5,132825,,0,0,0          |                       |             |             |             |            |           |          |           |            |            |         |
| 12 Andri,,+628777 ,01-01-1980,male,,,,,27-12-2017,27-12-2017,1,1100            | 000,1100000,1100000      | 0,1100000,,0,0,0      |             |             |             |            |           |          |           |            |            |         |
| 13 angela,angela@mail.com,+62                                                  | , jakarta, indonesia, ,i | 04-10-2017,11-11-201  | ,11,0,20336 | 00,203360   | 0,184872.7  | 272727272  | 6,,0,0,0  |          |           |            |            |         |
| 14 Annika,annisa@gmail.com,+628 19-07-1989,,No. Safari Dalam                   | Semarang, Jawa Ter       | ngah,80134,19-07-201  | ,01-10-201  | 7,8,0,55953 | 4,559534,6  | 9941.75,,0 | ,0,0      |          |           |            |            |         |
| 15 arif,arif1@gmail.com,,,,,,21-12-2017,21-12-2017,3,630000,630000,630000      | ,210000,,0,0,0           |                       |             |             |             |            |           |          |           |            |            |         |
| 16 Arya,,+628 01-01-1980,male,,,,,07-11-2017,23-12-2017,4,19500                | 0,1019000,1019000,2      | 54750,23-12-2017,5,1  | 195000      |             |             |            |           |          |           |            |            |         |
| 17 Aso,asorezha03@gmail.com,+62                                                | 017,21-11-2017,4,0,2     | 063985,2063985,5159   | 6.25,,0,0,0 |             |             |            |           |          |           |            |            |         |
| 18 Ayu,,+628 01-01-1980,male,,,,,14-09-2017,10-11-2017,3,0,1147                | 150,1147150,382383.      | 3333333333,,0,0,0     |             |             |             |            |           |          |           |            |            |         |
| 19 Bayu,tri@yahoo.com,+628 6,14-08-1988,male,,,,14-12-2017,14                  | -12-2017,1,115500,1      | 15500,115500,115500,  | 0,0,0       |             |             |            |           |          |           |            |            |         |
| 20 Bebek Goreng,,+628 4,10-11-1954,male,,,,,14-12-2017,,0,0,0,0,0,0,0          | 0,0,0                    |                       |             |             |             |            |           |          |           |            |            |         |
| 21 bodong,bodong321@gmail.com,+628 ,26-10-2012,male,JL JL JL                   | terus,xxx,INA,,24-0      | 5-2017,01-10-2017,7,0 | 611820.625  | ,611820.62  | 5,87402.9   | 64285714   | 8,,0,0,0  |          |           |            |            |         |
| 22 Budi,budi@gmail.com,,,,,,21-12-2017,21-12-2017,1,210000,210000,21000        | 0,210000,,0,0,0          |                       |             |             |             |            |           |          |           |            |            |         |
| 23 Dany. +628                                                                  | 4.4.0.0.0                | 1                     |             | _           | _           | _          |           |          |           |            |            | v       |

| 1  | A         | В            | с                | D        | E      | F            | G         | н         | 1        | 1        | K          | L          | M        | N        | 0        | P        | Q        | R         | S        | Т     |
|----|-----------|--------------|------------------|----------|--------|--------------|-----------|-----------|----------|----------|------------|------------|----------|----------|----------|----------|----------|-----------|----------|-------|
| 1  | Name      | Email        | Phone            | Birthday | Gender | Address      | City      | State     | Zip Code | Customer | Last Visit | Total # of | Amount T | Amount T | Amount L | Amount A | Member S | Current P | Reward R | Membe |
| 2  | A         | a@gmaio      | 62812887799661   |          |        |              |           |           |          | 26-12-17 |            | 0          | 0        | 0        | 0        | 0        |          | 0         | 0        |       |
| 3  | ab        | as@gmail     | 628123456789     | 13-12-85 | male   |              |           |           |          | 13-12-17 | 25-12-17   | 5          | 562000   | 562000   | 562000   | 112400   |          | 0         | 0        |       |
| 4  | Ab        | ab@gmai      | 628776644879     |          |        |              |           |           |          | 26-12-17 |            | 0          | 0        | 0        | 0        | 0        |          | 0         | 0        |       |
| 5  | Abba      | elmo.tuw     | aidan93@gmail.co | 12-09-17 | male   |              |           |           |          | 09-11-17 | 19-12-17   | 7          | 4988500  | 5891390  | 5891390  | 841627.1 |          | 0         | 0        |       |
| 6  | abc       | abc@ima      | 6281234588454    |          | male   | meruya il    | Jakarta   | Indonesia |          | 04-10-17 | 26-12-17   | 13         | 1590167  | 2020217  | 2020217  | 155401.3 |          | 0         | 0        |       |
| 7  | Achmad    | tes@gma      | 6285215505480    | 02-02-80 | male   |              |           |           |          | 07-11-17 | 07-11-17   | 3          | 0        | 328300   | 328300   | 109433.3 |          | 0         | 0        |       |
| 8  | Adiyat bi | k adiyatajal | 62800000000      |          |        |              |           |           |          | 24-05-17 | 24-11-17   | 22         | 0        | 6264832  | 6264832  | 284765.1 |          | 0         | 0        |       |
| 9  | Aelmo     | asd@gma      | 6285694787480    | 11-01-92 | male   |              |           |           |          | 08-12-17 | 14-12-17   | 3          | 170846.5 | 170846.5 | 170846.5 | 56948.83 | 14-12-17 | 0         | 0        | 550   |
| 10 | Amelia    | amei@gn      | 6285246397       | 22-01-80 | female | meruya il    | i jakarta | indonesia |          | 01-10-17 | 06-12-17   | 8          | 38000    | 1909000  | 1909000  | 238625   |          | 0         | 0        |       |
| 11 | Andik     |              | 6281805020011    |          | male   |              |           |           |          | 20-11-17 | 20-11-17   | 1          | 0        | 132825   | 132825   | 132825   |          | 0         | 0        |       |
| 12 | Andri     |              | 6287776656719    | 01-01-80 | male   |              |           |           |          | 27-12-17 | 27-12-17   | 1          | 1100000  | 1100000  | 1100000  | 1100000  |          | 0         | 0        |       |
| 13 | angela    | angela@r     | 6289620716477    | 01-01-80 | female | meruya il    | ijakarta  | indonesia |          | 04-10-17 | 11-11-17   | 11         | 0        | 2033600  | 2033600  | 184872.7 |          | 0         | 0        |       |
| 14 | Annika    | annisa@g     | 6281234569987    | 19-07-89 |        | No. Safari   | Semarang  | Jawa Teng | 80134    | 19-07-17 | 01-10-17   | 8          | 0        | 559534   | 559534   | 69941.75 |          | 0         | 0        |       |
| 15 | arif      | arif1@gm     | ail.com          |          |        |              |           |           |          | 21-12-17 | 21-12-17   | 3          | 630000   | 630000   | 630000   | 210000   |          | 0         | 0        |       |
| 16 | Arya      |              | 6281807929052    | 01-01-80 | male   |              |           |           |          | 07-11-17 | 23-12-17   | 4          | 195000   | 1019000  | 1019000  | 254750   | 23-12-17 | 5         | 1        | 19500 |
| 17 | Aso       | asorezhaŭ    | 6282121556000    | 24-01-80 | male   |              |           |           |          | 21-11-17 | 21-11-17   | 4          | 0        | 2063985  | 2063985  | 515996.3 |          | 0         | 0        |       |
| 18 | Ayu       |              | 6285718681343    | 01-01-80 | male   |              |           |           |          | 14-09-17 | 10-11-17   | 3          | 0        | 1147150  | 1147150  | 382383.3 |          | 0         | 0        |       |
| 19 | Bayu      | tri@yaho     | 62856123789456   | 14-08-88 | male   |              |           |           |          | 14-12-17 | 14-12-17   | 1          | 115500   | 115500   | 115500   | 115500   |          | 0         | 0        |       |
| 20 | Bebek Go  | oreng        | 628123171374     | 10-11-54 | male   |              |           |           |          | 14-12-17 |            | 0          | 0        | 0        | 0        | 0        |          | 0         | 0        |       |
| 21 | bodong    | bodong32     | 6288839920005    | 26-10-12 | male   | JL JL JL ter | ххх       | INA       |          | 24-05-17 | 01-10-17   | 7          | 0        | 611820.6 | 611820.6 | 87402.95 |          | 0         | 0        |       |
| 22 | Budi      | budi@gm      | ail.com          |          |        |              |           |           |          | 21-12-17 | 21-12-17   | 1          | 210000   | 210000   | 210000   | 210000   |          | 0         | 0        |       |
| 23 | Dany      |              | 628587452153     |          |        |              |           |           |          | 19.09.17 | 19.09.17   | 1          | 0        | 83974 4  | 83974 4  | 83974.4  |          | 0         | 0        |       |

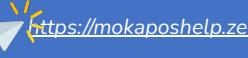

### Mengganti format CSV Excel - Mac

- 1. Buka menu System Preferences pada Mac Anda.
- 2. Klik menu Language & Region.
- 3. Ganti format region menjadi English (United States).
- 4. Klik Apply dan Restart

Excel akan kembali sesuai format standar.

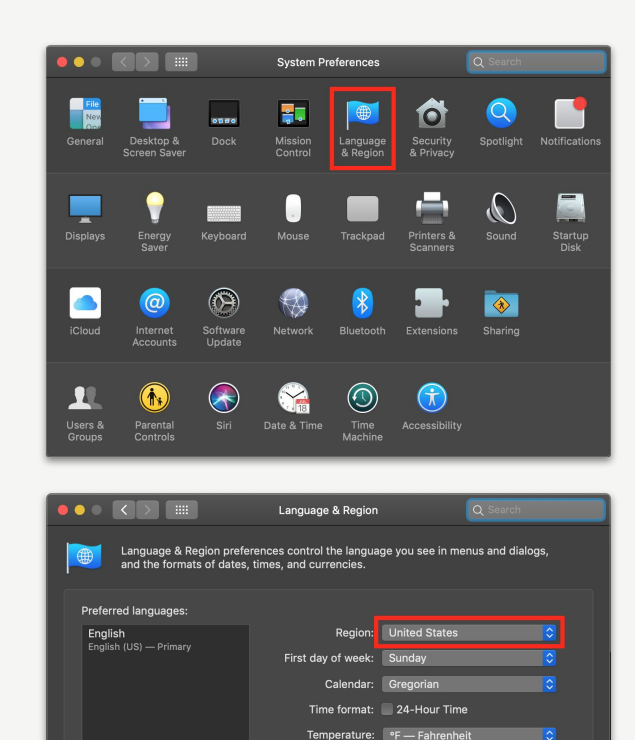

4/1/76, 7:08 AM 1,234.56 \$4,567.89

Keyboard Preferences... Advanced... ?

## Melihat dan Menambahkan Data Customer dari Aplikasi Moka

- 1. Buka Aplikasi Moka
- 2. Pilih menu Point of Sale.
- 3. Tekan +Add Customer pada halaman keranjang belanja.
- 4. Tekan Create a New Customer untuk menambahkan customer baru.
- 5. Isi profil pelanggan seperti:
  - a. Name: Isi dengan nama pelanggan (contoh: Wisnu).
  - b. Phone: Isi dengan nomor telepon pelanggan (contoh: 080001234).
  - c. Email: Isi dengan alamat email pelanggan (contoh: abc@mail.com).
  - d. Birthday: Isi dengan tanggal ulang tahun pelanggan (contoh: Apr 19 1987).

#### Catatan: Nomor telepon wajib diisi.

6. Isi informasi lebih lanjut mengenai detil pelanggan dengan klik Show.

Gender: Pilih antara laki-laki atau perempuan.Address: Isi dengan alamat tempat tinggal pelanggan.City: Isi dengan kota tempat tinggal pelanggan.Province: Isi dengan provinsi tempat tinggal pelanggan.Postcode: Isi dengan kode pos tempat tinggal pelanggan.

7. Tekan tombol **Save** dan sistem akan langsung menambahkan info pelanggan di keranjang belanja.

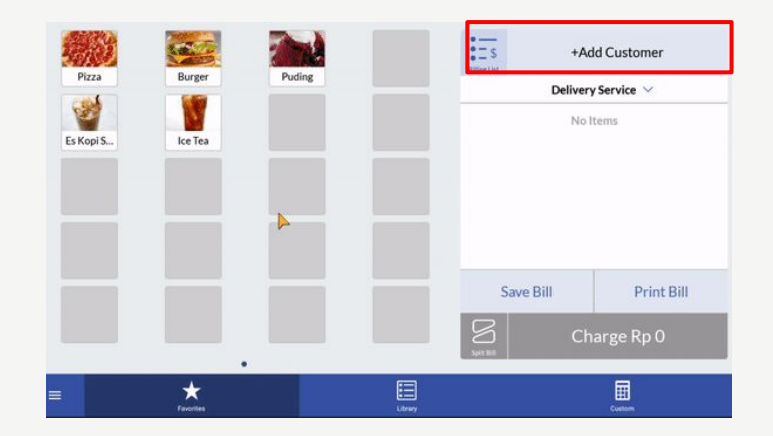

## Tips Cara Menambahkan Data Customer Agar Tidak Ditolak

- Memberikan informasi **benefit** menjadi member loyalty program
- Memberikan informasi bahwa identitas member adalah nomor HP
- Memberikan informasi bahwa untuk menukarkan poin, **harus membawa nomor HP** yang didaftarkan (kode OTP setiap redeem)
- Memberikan informasi, **struk** akan diberikan melalui SMS, dan customer bisa mengecek berapa poin terakhir yang dimiliki
- Hindari meminta data dengan intensi untuk difollow-up, karena tidak ada orang yang suka difollow-up
- Kecuali, memberitahukan benefit apabila mengisi feedback akan mendapatkan hadiah tertentu

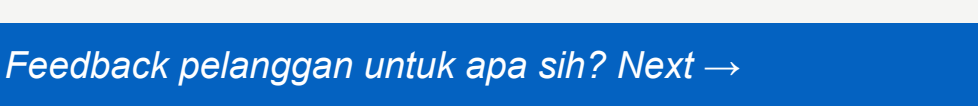

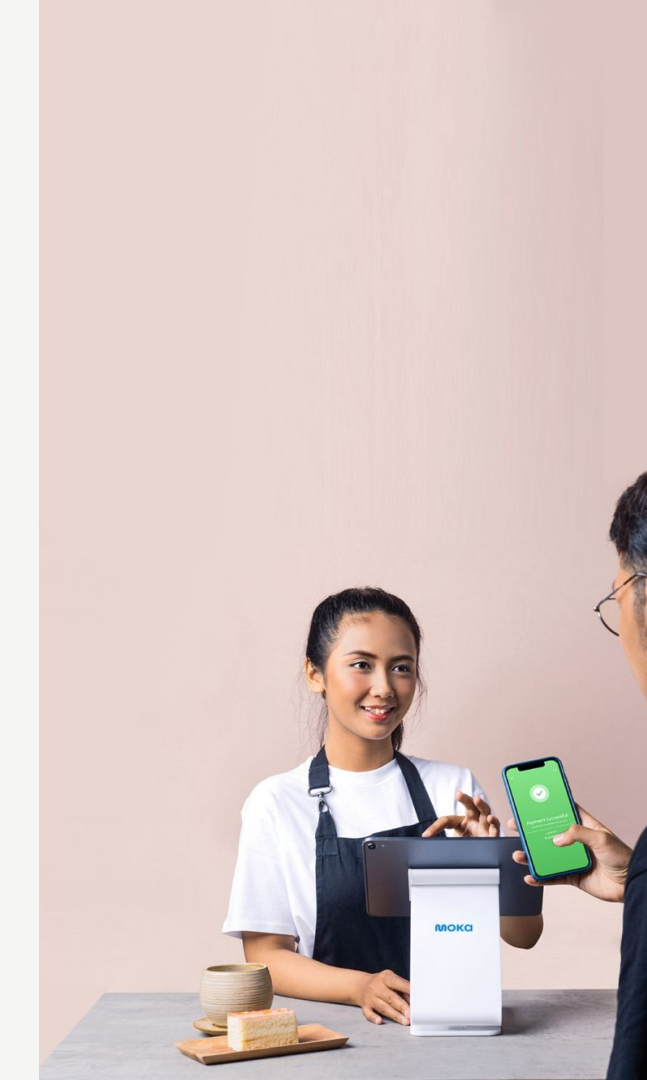

Send receipts via email or SMS and collect customer's feedback.

| MokaServiceReceipts                                                                                      | SHARE                                                                |
|----------------------------------------------------------------------------------------------------|----------------------------------------------------------------------|
| How was your exp                                                                                         | erience?                                                             |
| $\bigcirc$                                                                                               | $\frown$                                                             |
|                                                                                                    |                                                                      |
|                                                                                                    |                                                                      |
|                                                                                                    |                                                                      |
| Rp. 1.150                                                                                                | .000                                                                 |
| Rp. 1.150                                                                                                | .000                                                                 |
| <b>Rp. 1.150</b> .                                                                                       | .000                                                                 |
| <b>Rp. 1.150</b> .<br>04 July 2018<br>Receipt Number<br>Served By                                        | .000<br>11:28<br>6MQTKY<br>Pala Satria                               |
| <b>Rp. 1.150</b> .<br><sup>04</sup> July 2018<br>Receipt Number<br>Served By<br>Collected By             | .0000<br>11:28<br>6MQTKY<br>Raka Satria<br>Bobby Moke                |
| <b>Rp. 1.150</b> .<br>04 July 2018<br>Receipt Number<br>Served By<br>Collected By<br>Blue Pink Shirt x 1 | .0000<br>11:28<br>6MQTKY<br>Raka Satria<br>Bobby Moka<br>Rp. 300.000 |

## Pentingnya Memiliki Feedback dari Customer

- Mengetahui kondisi bisnis Anda langsung dari pengalaman customer tanpa diketahui oleh kasir / karyawan di lapangan
- Menghindari komentar negatif dari pelanggan tersebar di ruang publik
- Mengambil keputusan sesuai dengan apa yang dialami oleh customer dengan data Berdasarkan data transaksi: tanggal, jam, siapa yang melayani, apa saja yang dibeli, hingga pembayaran apa yang digunakan
- Memberikan informasi promo melalui fitur reply dari Feedback dengan SMS Contoh:

Reply dengan kata-kata *click bait*, cantumkan link postingan Instagram untuk info detailnya.

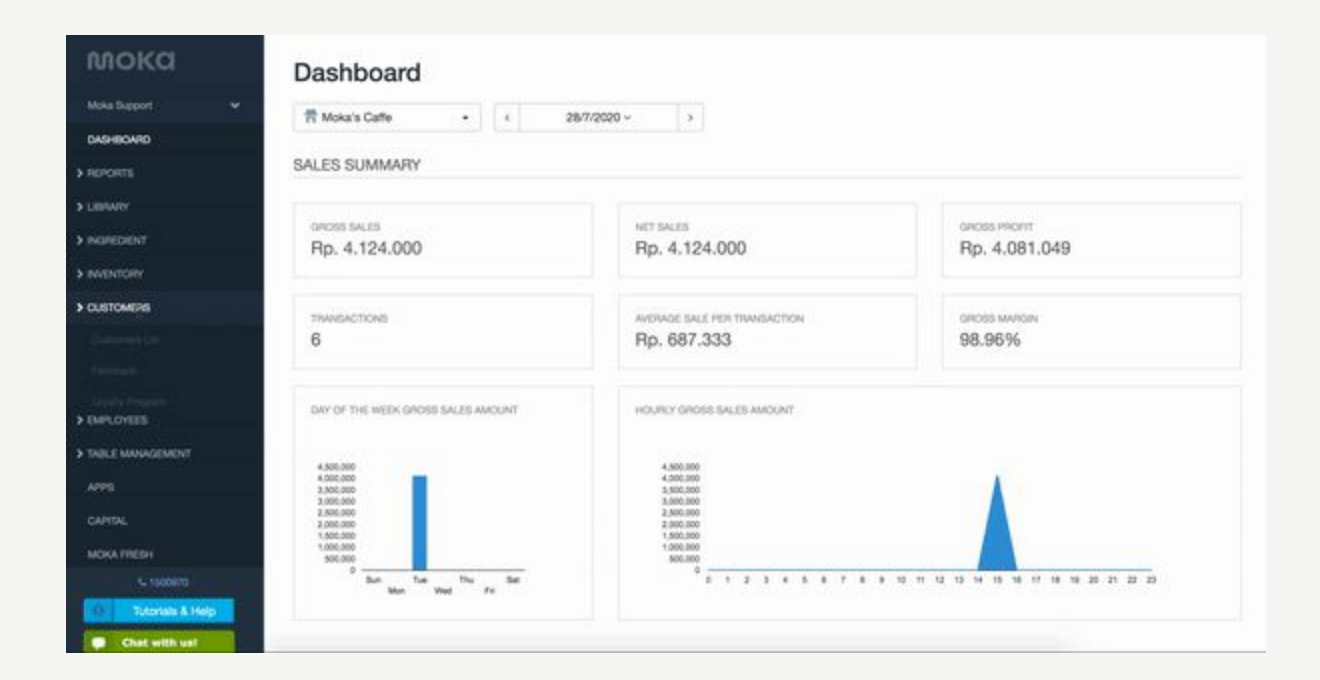

# Tanya Jawab 1: Data Customer

# Loyalty Program

### Hubungan Customer Data dan Loyalty Program

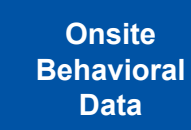

**Customer Data** 

Personal & Demographic Data

Transactional Data

Membership Data Data Activation

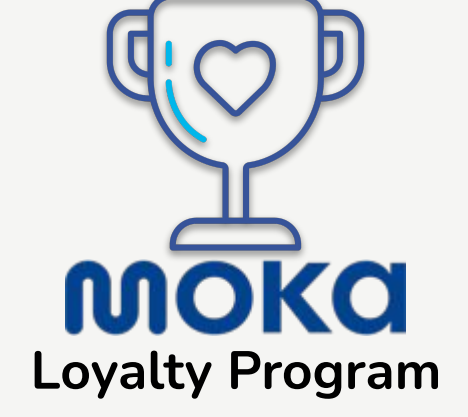

## Tujuan Loyalty Program: Meningkatkan Omzet!

Ro 250 m

80 500.00

Print Bill

Charge Rp 500.000

Save Ru

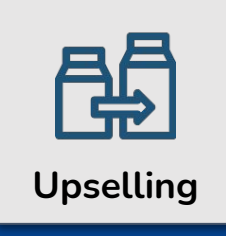

- Mereka belanja lebih banyak dibandingkan pelanggan baru
   Lebih mudah untuk menjual
  - barang/produk baru ke mereka

| Retention |
|-----------|
| Recention |

- 1. Mereka mempromosikan usaha anda ke orang lain secara "gratis"
- 2. Mereka adalah konsultan terbaik Anda
- 3. Lebih kecil biaya untuk mempertahankan mereka

### Bagaimana cara mengatur Loyalty Program untuk bisnis Anda

- 1. Login ke Backoffice Moka. Pilih menu CUSTOMERS.
- 2. Tekan Loyalty Program.
- 3. Klik Create Program.
- Rancang pengaturan
   Loyalty Program and
   Skema Hadiah

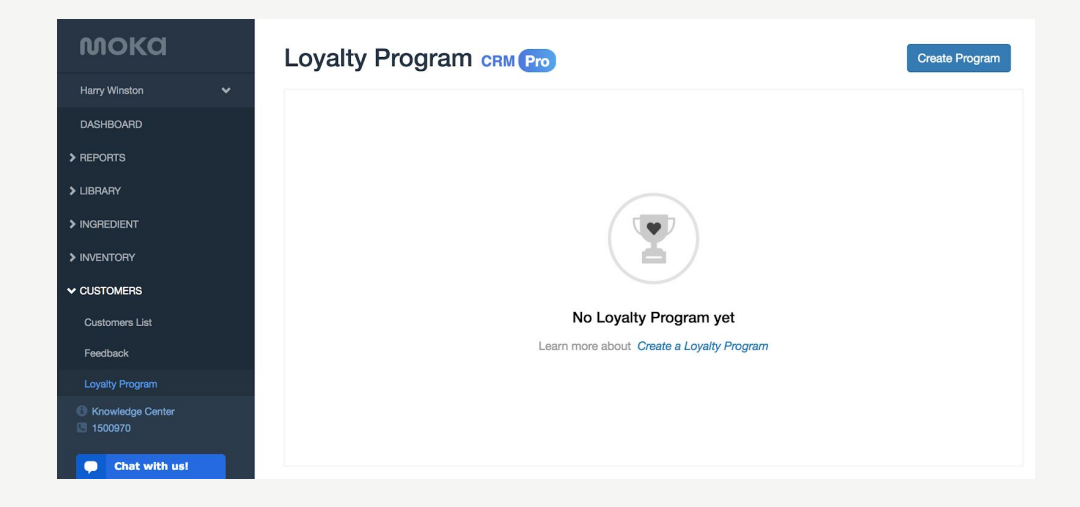

## Cara Merancang Loyalty Program

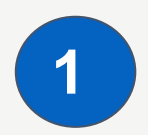

2

### Tentukan target

Evaluasi

| мока           | Dashboard                         |                              |
|----------------|-----------------------------------|------------------------------|
|                | ✓ ☐ All Outlets ✓ < 1/5/2021 - 31 | //5/2021 ~ >                 |
| DASHBOARD      |                                   |                              |
| > REPORTS      | SALES SUMMARY                     |                              |
| > LIBRARY      |                                   |                              |
| > INGREDIENT   | GROSS SALES<br>Rp. 8.350.351      | Rp. 7.955.262                |
| > INVENTORY    | · ·                               |                              |
| > ONLINE STORE | TRANSACTIONS                      | AVERAGE SALE PER TRANSACTION |
|                | 69                                | Rp. 115.294                  |

| мока           | Dashboard                     |                              |
|----------------|-------------------------------|------------------------------|
|                | ✓ All Outlets ✓ < 1           | 1/6/2021 - 30/6/2021 ~ >     |
| DASHBOARD      |                               |                              |
| > REPORTS      | SALES SUMMARY                 |                              |
| > LIBRARY      |                               |                              |
| ➤ INGREDIENT   | GROSS SALES<br>Rp. 16.962.296 | NET SALES<br>Rp. 15.494.090  |
| > INVENTORY    |                               |                              |
| > ONLINE STORE | TRANSACTIONS                  | AVERAGE SALE PER TRANSACTION |
| CUSTOMERS      | 67                            | Rp. 231.255                  |

## **Tipe Rewards**

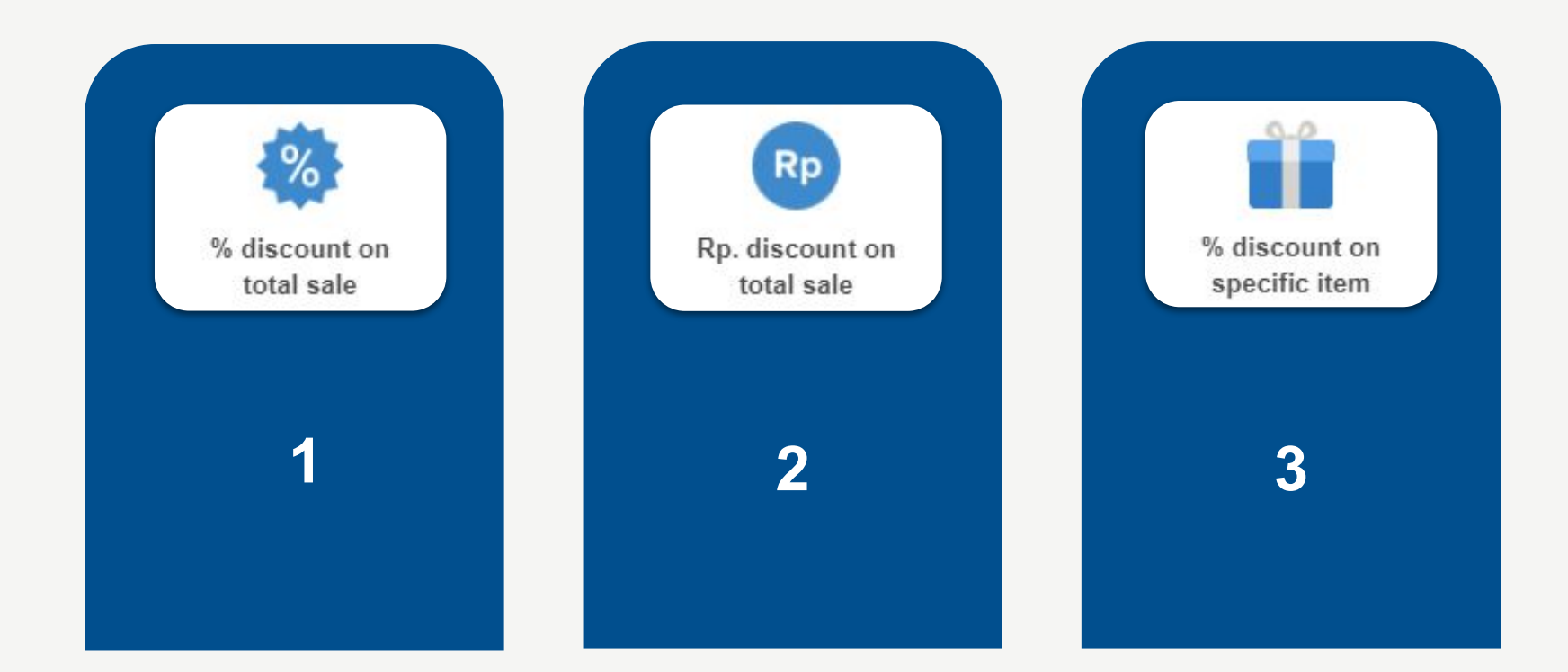

## Merancang Reward:

## Tips Strategi Bisnis dan Psikologi

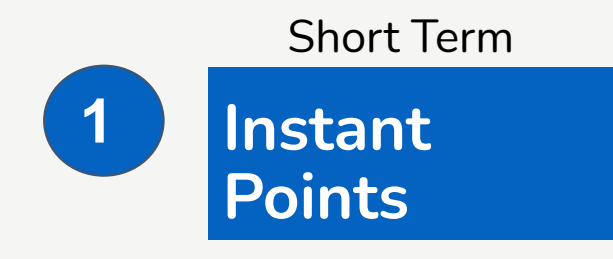

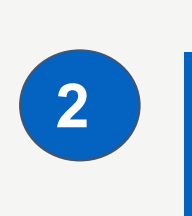

Long Term Cumulative Points

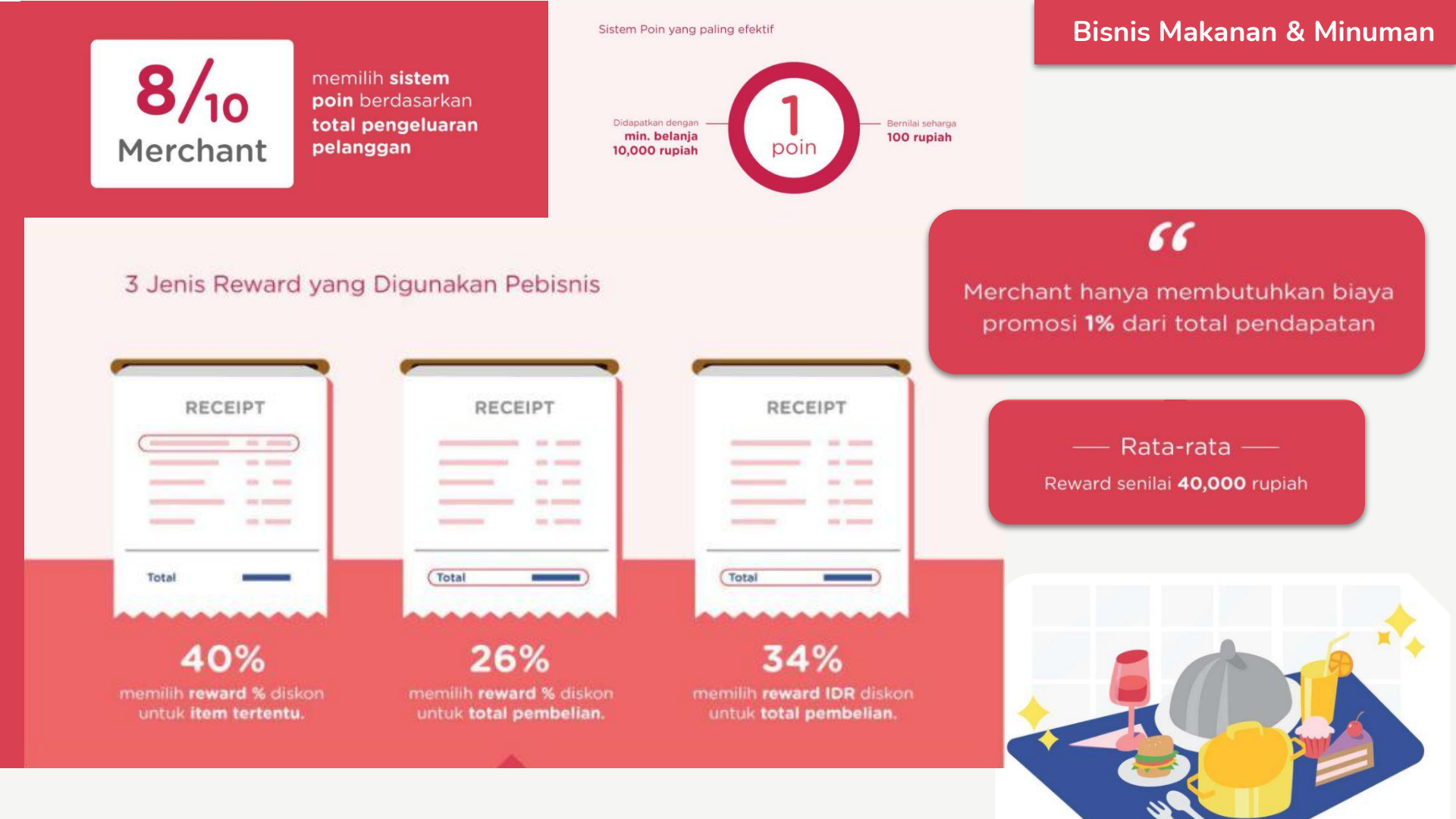

### **Coffee Shop**

- Register menjadi member dan dapatkan bonus 20 poin
- Kumpulkan 1 poin setiap pembelian 1 Coffee apapun
- Tukarkan poin dengan reward menarik
  - 10 poin untuk FREE Hot/Ice Signature Coffee
  - 15 poin untuk FREE Premium Luwak Coffee

Cocok untuk usaha yang memiliki pilihan produk yang terbatas, program ini mudah dimengerti dan diingat oleh pelanggan.

\_\_\_\_\_

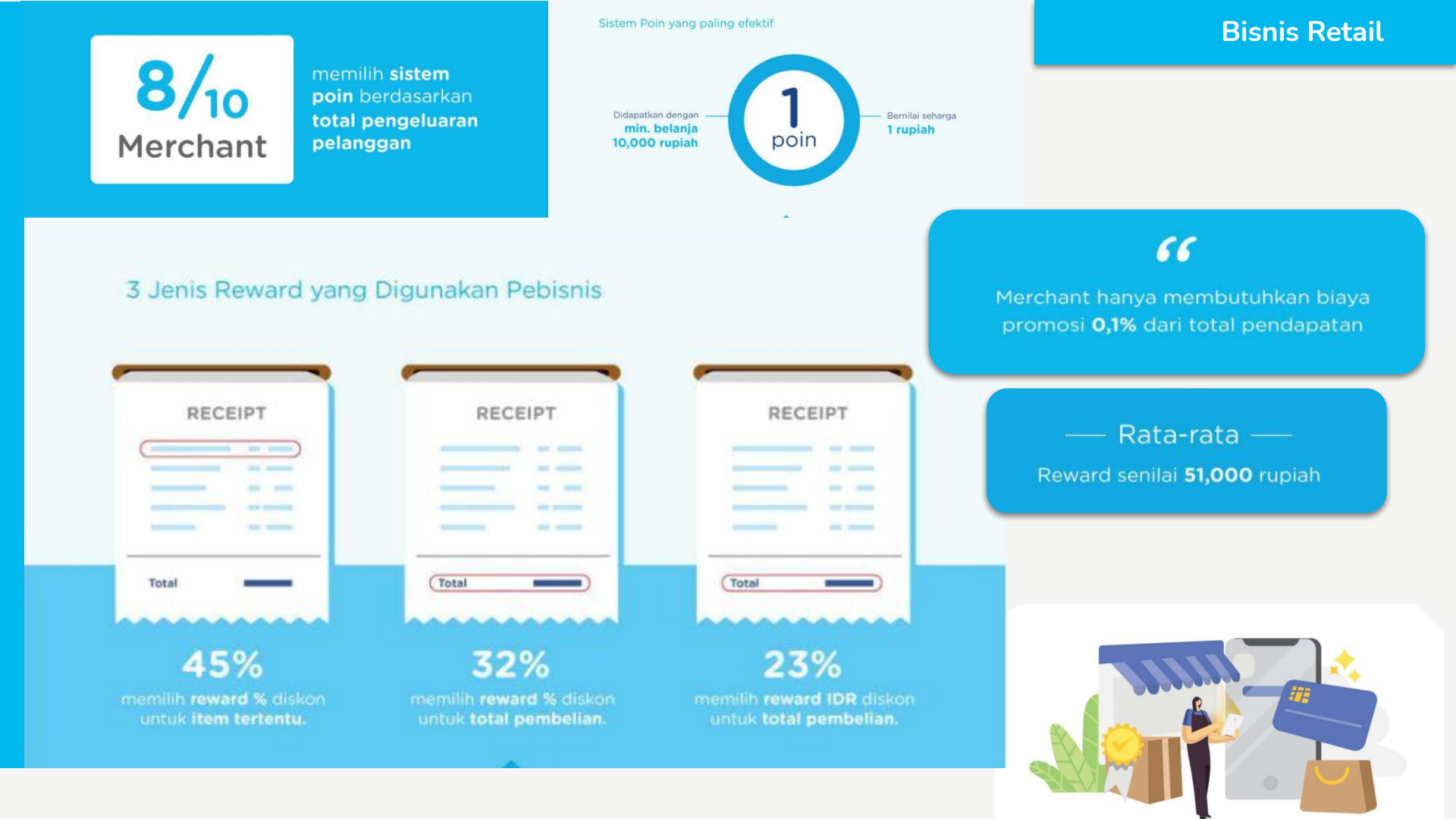

### Retail

- Register menjadi member dan mulai kumpulkan poin
- Kumpulkan 1 poin setiap pembelian senilai Rp 25,000.-
- Tukarkan poin setiap kelipatan 5 poin, dengan minimum pembelian senilai Rp 100,000.-
  - 5 poin untuk diskon Rp 5,000.-
  - 10 poin untuk diskon Rp 10,000.-
  - 15 poin untuk diskon Rp 15,000.-
  - o ...
  - 95 poin untuk diskon Rp 95,000.-
  - 100 poin untuk diskon Rp 100,000.-

=== Budget/cost dengan model ini < 4% dari pemasukan yang akan Anda dapatkan. Berikan opsi reward sebanyak-banyaknya agar pelanggan memiliki lebih banyak kesempatan untuk menukarkan poin mereka.

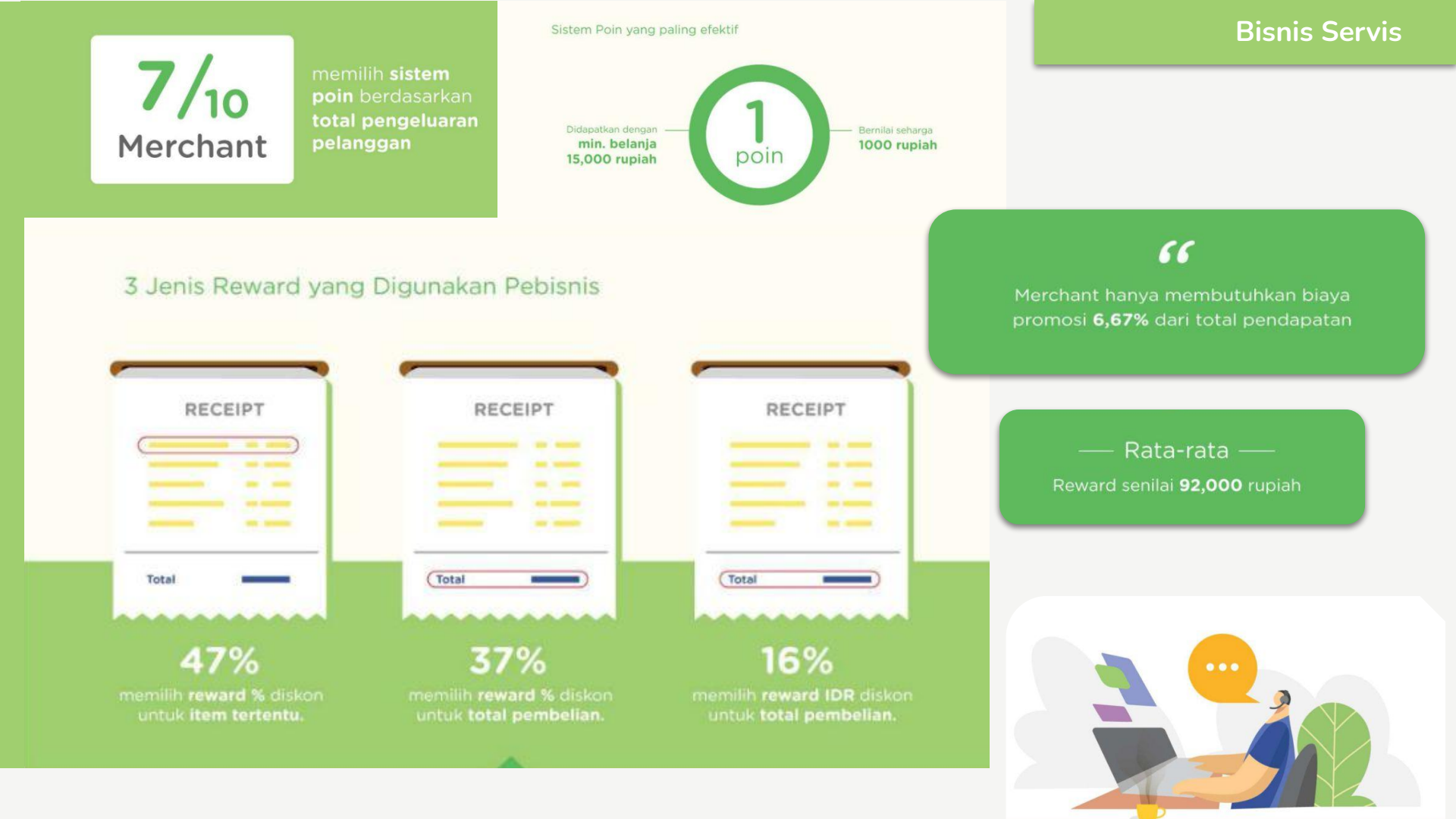

#### Laundry

- Setiap pelanggan akan didaftarkan sebagai member secara otomatis, dan mendapatkan bonus 10 poin
- Kumpulkan 1 poin setiap laundry senilai Rp 3,500.-
- Tukarkan 100 poin untuk mendapatkan diskon/voucher senilai Rp 35,000.-

Budget/cost dengan model ini <**10%** dari pemasukan yang akan Anda dapatkan. Program ini mudah dimengerti dan diingat oleh pelanggan

#### **Beauty Care**

- Dapatkan disc 15% saat mendaftar menjadi member
- Kumpulkan 1 poin setiap perawatan senilai Rp 100,000.-
- Tukarkan poin dengan reward menarik
  - 10 poin untuk diskon Rp 150,000.- \*minimum perawatan Rp 400,0000.-
  - 20 poin untuk diskon Rp 300,000.- \*minimum perawatan Rp 600,0000.-
  - 30 poin untuk diskon Rp 450,000.- \*minimum perawatan Rp 1,000,0000.-

Budget/cost dengan model ini < 15% dari pemasukan yang akan Anda dapatkan. Berikan opsi reward bertingkat untuk membuat program menjadi lebih menarik.

## Rumus Merancang Poin Reward

#### **Ekslusif** dibagikan format Excelnya di **grup Diskusi CRM Moka**

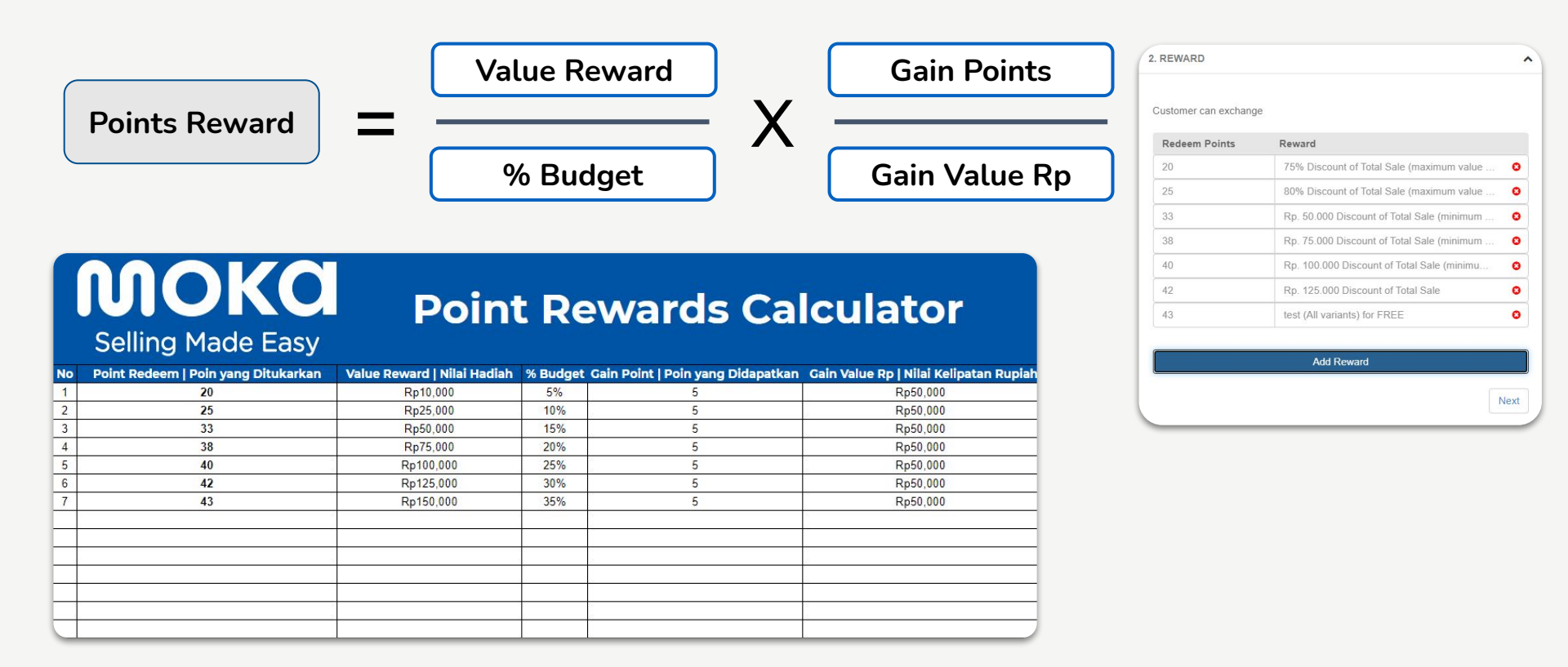

### Laporan Penjualan -Diskon

| мока                                | Sales           |   |                                     |                   |         |                     | Export              |
|-------------------------------------|-----------------|---|-------------------------------------|-------------------|---------|---------------------|---------------------|
| мока 🗸                              | T All Outlets   | • | < 1/1/2020 - 31/12/2020 ~ >         |                   |         |                     |                     |
| DASHBOARD                           |                 |   |                                     |                   |         |                     |                     |
| REPORTS                             | Sales Summary   |   | Name 🔺                              | Discount Amount 🔺 | Count 🛓 | Gross Discount 🔺    | Discount Refunded 🔺 |
| Sales                               | Gross Profit    |   | +8% Kemerdekaan                     | 8%                | 1       | (Rp. 480.000)       | *                   |
| Transactions                        | Payment Methods |   | BCA Credit Card                     | 25%               | 2       | (Rp. 35.000)        |                     |
| Invoices                            | Sales Type      |   | Deal Java                           | 30%               | 2       | (Rp. 307.800)       |                     |
| Shift                               | Item Sales      |   | Dealoka                             | 40%               | 1       | (Rp. 21.200)        |                     |
| LIBRARY                             | Category Sales  |   | Grand Opening                       | 20%               | 12      | (Rp. 100.100)       | Rp. 1.800           |
| INGREDIENT                          | Madifies Calas  |   | Hemat 5K                            | Rp 5000           | 1       | (Rp. 5.000)         |                     |
| INVENTORY                           | wounter sales   |   | Loyalty 75% Discount of Total Sales | 75%               | 2       | (Rp. 92.750)        |                     |
| ONLINE STORE                        | Discounts       |   | Loyalty Any item in GRWE category   | 100%              | 3       | (Rp. 2.999.999.997) |                     |
| CUSTOMERS                           | Taxes           |   | Loyalty DOORPRIZE for FREE          | 100%              | 1       | (Rp. 999.999.999)   |                     |
|                                     | Gratuity        |   | Loyalty DOORPRIZE for FREE          | 100%              | 2       | (Rp. 1.999.999.998) |                     |
| EMPLOYEES                           | Collected By    |   | Loyalty Rp 25.000 Discount of Total | Rp 25000          | 3       | (Rp. 75.000)        |                     |
| TABLE MANAGEMENT                    | Served By       |   | Loyalty Rp 30.000 Discount of Total | Rp 30000          | 2       | (Rp. 60.000)        |                     |
| PARTNER SOLUTIONS                   |                 |   | Loyalty Rp 35.000 Discount of Total | Rp 35000          | 2       | (Rp. 70.000)        |                     |
| CAPITAL                             |                 |   | Loyalty Rp 40.000 Discount of Total | Rp 40000          | 1       | (Rp. 40.000)        |                     |
| PAYMENTS 🗧                          |                 |   | Loyalty Rp 30.000 Discount of Total | Rp 30000          | 4       | (Rp. 120.000)       |                     |
| ACCOUNT SETTINGS                    |                 |   | Loyalty Rp 35.000 Discount of Total | Rp 35000          | 6       | (Rp. 210.000)       |                     |
| <b>%</b> 1500970                    |                 |   | Loyalty Rp 40.000 Discount of Total | Rp 40000          | 2       | (Rp. 80.000)        |                     |
| O Tutorials & Help                  |                 |   | Total                               |                   | 60      | (Rp. 6.002.009.694) | *<br>Rp. 1.800      |
| c//backoffice.mokapos.com/dashboard |                 |   |                                     | 4                 | NGC1    |                     | •                   |

Cara mengevaluasi strategi point rewards yang sudah diterapkan

### Grup Diskusi CRM Moka

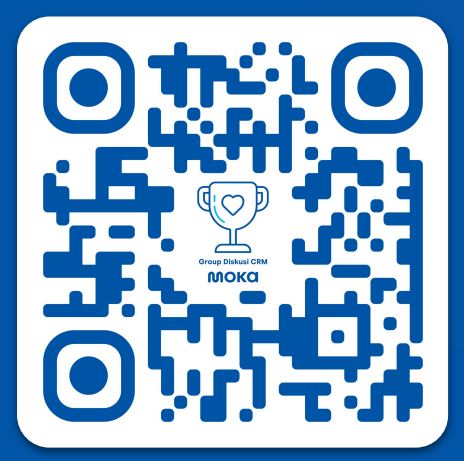

WhatsApp Group bit.ly/wacrmmoka

Waktu Aktif Group: Sesuai Hari dan Jam Kerja

- Free konsultasi dengan konsultan Moka
- Diskusi dan sharing dengan sesama merchant
- **Tips bisnis dengan CRM**
- Undangan webinar selanjutnya
- □ Kompetisi merchant berhadiah

CRM Pro gratis 12 bulan

## Kompetisi Merchant Berhadiah CRM Pro Gratis 12 Bulan

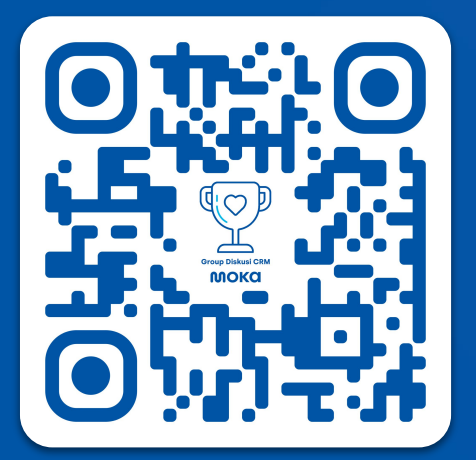

WhatsApp Group bit.ly/wacrmmoka

Batas: Jumat 17 Sep 2021

| Loyalty Program CRM Pro                                                                                                   |                                                                                                    |                                                                                                    | Reset Program | Edit Program |  |  |
|----------------------------------------------------------------------------------------------------|----------------------------------------------------------------------------------------------------|----------------------------------------------------------------------------------------------------|---------------|--------------|--|--|
| Program Status                                                                                                    |                                                                                                    | Member Registration                                                                                                    |               |              |  |  |
| Active<br>Created at 13 Mar 2018<br>Created by: Samuel Gitoharsono                                                        | ON                                                                                                    | Registered members: 126<br>Remaining quota: Unlimited                                                                                           |               |              |  |  |
| Program Configuration                                                                                                    |                                                                                                    |                                                                                                    |               |              |  |  |
| No expiry date, until deactivated manually.<br>Use SMS validation code for every reward redemption                        |                                                                                                    |                                                                                                    |               |              |  |  |
| Your Loyalty Program                                                                                                    |                                                                                                    |                                                                                                    |               |              |  |  |
| RD Gsin points from total Rp. spent<br>New members gain 0 points<br>Point rule: Members gain 5 for every Rp. 50.000 spent |                                                                                                    |                                                                                                    |               |              |  |  |
| Reward List                                                                                                    |                                                                                                    |                                                                                                    |               |              |  |  |
| Reward List<br>Redeem Points                                                                                              | Reward                                                                                                    |                                                                                                    |               |              |  |  |
| Reward List Redeem Points 20                                                                                              | Reward<br>75% Discount of Total Sale (maximu                                                                                                    | m value Rp. 10.000)                                                                                                    |               | ^            |  |  |
| Reveard List Redeem Points 20 25                                                                                          | Reward<br>75% Discount of Total Sale (maximu<br>80% Discount of Total Sale (maximu                                                                                                    | m value Rp. 10.000)<br>m value Rp. 25.000)                                                                                                    |               | ^            |  |  |
| Reverard List Redeem Points 20 25 33                                                                                      | Reward<br>75% Discount of Total Sale (maximu<br>80% Discount of Total Sale (maximu<br>Rp. 50.000 Discount of Total Sale (n                                                                                                    | m value Rp. 10.000)<br>m value Rp. 25.000)<br>minimum purchase Rp. 100.000)                                                                     |               | A            |  |  |
| Reward List Redeem Points 20 25 33 38                                                                                     | Reward<br>75% Discount of Total Sale (maximu<br>80% Discount of Total Sale (maximu<br>Rp. 50.000 Discount of Total Sale (n<br>Rp. 75.000 Discount of Total Sale (n                                                                        | m value Rp. 10.000)<br>m value Rp. 25.000)<br>wimum purchase Rp. 100.000)<br>minum purchase Rp. 100.000)                                        |               | A            |  |  |
| Reveral List Redeen Points 20 25 33 30 40                                                                                 | Reward<br>75% Discount of Total Sale (maximu<br>80% Discount of Total Sale (maximu<br>Rp. 50.000 Discount of Total Sale (n<br>Rp. 75.000 Discount of Total Sale (n<br>Rp. 100.000 Discount of Total Sale (n                               | m value Rp. 10.000)<br>m value Rp. 25.000)<br>iriimum purchaise Rp. 100.000)<br>minimum purchaise Rp. 100.000)<br>minimum purchase Rp. 100.000) |               | ^            |  |  |
| Reward List Redeem Points 20 25 33 38 40 42                                                                               | Reward<br>75% Discount of Total Sale (maxim<br>80% Discount of Total Sale (maxim<br>Rp. 50.000 Discount of Total Sale (n<br>Rp. 75.000 Discount of Total Sale<br>Rp. 100.000 Discount of Total Sale<br>Rp. 125.000 Discount of Total Sale | m value Rp. 10.000)<br>m value Rp. 25.000)<br>iirimum purchase Rp. 100.000)<br>iirimum purchase Rp. 100.000)<br>minimum purchase Rp. 100.000)   |               | ^            |  |  |

Let Kirim Screenshot / Foto Loyalty Program yang dibuat

#### **u** Tuliskan di caption:

\*Nama Merchant - IG Merchant\*

Gain Value: xxxx Rupiah

Gain Points: xx poin

Alasan kenapa dibuat seperti itu

Reward List: Kenapa membuat reward seperti di gambar